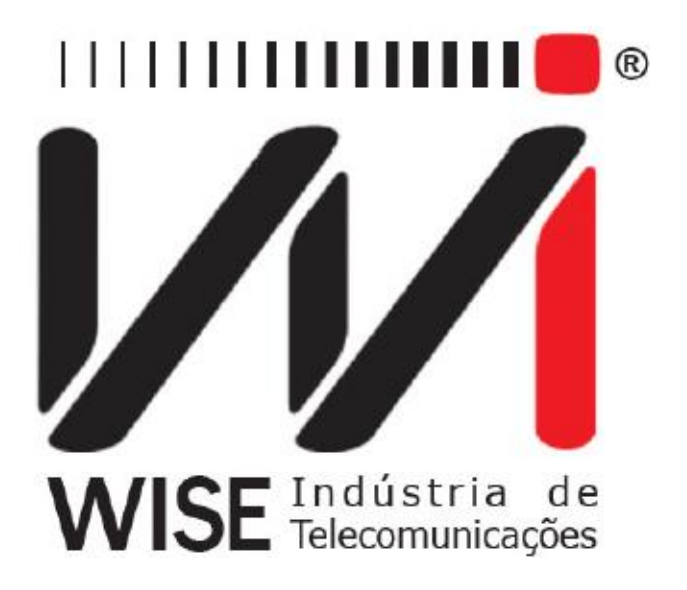

# Operation Manual TSW500CATV

Version: 1 Revision: 0 November/2017

1

#### Copyright

- Wise Telecommunication Industry created this manual. No part or contents of this manual can be reprinted without written authorization of Wise Telecommunication Industry.
- Wise Telecommunication Industry reserves itself the right to alter its products, and the manual contents, at any time, without any warning, according to its own needs.
- Because the **Wise Telecommunication Industry** products are under constant development, some characteristics may not be included in the manuals, please check the following manual version when it is published.
- Any contribution or criticism that can improve such product or manual will be welcome by the company team.
- If this manual contents are not corresponding to the equipment version or its operation, please contact the company support:

**Telefone/fax:** (61) 3486-9100 **E-mail:** wise@wi.com.br

Wise Telecommunications Industry Comercial Departament: Setor de Indústria Bernardo Sayão SIBS quadra 01 conjunto D lote 12 Núcleo Bandeirante - Brasília - DF CEP: 71736 -104

Please visit our Home Page: http://www.wi.com.br

### Summary

| 1. | Introduction                   |
|----|--------------------------------|
|    | 1.1 TSW500CATV Characteristics |
|    | 1.2 Technical Specifications   |
| 2. | Characteristics                |
|    | 2.1 Keyboard                   |
|    | 2.2 Battery                    |
| 3. | Equipment Initial Operation7   |
|    | 3.1 Setting the Equipment7     |
|    | 3.1.1 System Configuration7    |
|    | 3.1.2 Date/time Configuration  |
|    | 3.1.3 Channel Configuration    |
|    | 3.1.4 Line-Up Update9          |
|    | 3.1.5 Ingress Configuration10  |
| 4. | Tests11                        |
|    | 4.1 Channel Test               |
|    | 4.2 Frequency Test14           |
|    | 4.3 Tilt                       |
|    | 4.4 Full Scan                  |
|    | 4.5 Ingress Test16             |
|    | 4.6 Voltmeter                  |
| 5. | Software Update17              |

#### 1. Introduction

The TSW500CATV is an equipment for measurements of signals cable TV quickly and efficiently. It gets information on the channels of the carriers and has a spectral scan mode; it detects the presence of interference beats as well as the amplitude of the carrier. The equipment allows the power measurement of QAM signals, constellation diagram, measurements of pre and post BER and MER and a voltmeter. The TSW500CATV has a plastic shield that makes it resistant to impact; it is lightweight and has a simple and practical keyboard that makes possible the operation with only one hand.

#### 1.1 TSW500CATV Characteristics

The TSW500CATV is a portable equipment protected by a plastic enclosure, it is operated through a keyboard and a liquid crystal display, besides it has an LED to indicate the battery charge. The equipment is powered by an internal battery pack must be charged using the original source.

The following tests may be done:

- Channel test;
- Frequency test;
- Tilt;
- Full Scan;
- Ingress Test;
- Voltmeter.

#### **1.2 Technical Specifications**

#### • Frequency

- Frequency Range: 5 MHz to 1 GHz
- Channel Level measurement range: 48 to1000 MHz
- Level tuning Resolution: 10 KHz
- Channel bandwidth Annex A: 8 MHz
- Channel bandwidth Annex B/C: 6 MHz

#### • Channel type

- Analog TV: TV
- Digital TV: 256 QAM

#### • Analog measurements

- Types of video: ITU B /D/ G/ H/ I/ K/ M/ N NCTA Systems
- Types of audio: FM, simple audio
- Resolution Band Width: 60 KHz
- Measuring Resolution: 0,1dB
- Display Range: 50dBmV to + 60 dBmV
- Accuracy:  $\pm 1,5$  dB at 25°C;  $\pm 2,5$  dB in extreme temperatures
- Input impedance: 75  $\Omega$

#### • Digital measurements

- Measuring bandwidth: 6,0 to 8,0 MHz
- Measuring Resolution: 0,1 dB
- Display Range: 45 to + 50 dBmV
- Accuracy: ±2,0 dB at 25°C; ±3,0 dB in extreme temperatures

- QAM Measurements
- Coding: ITU J.83 Annex A (DVB-C); ITU J.83 Annex C
- Modulation types: Annex A: QAM 64, 128, 256; Annex C: QAM 64, 128, 256
- MER Display range: 21 to >39 dB (QAM 64); 24 to >39 dB (QAM 128); 28
- a >39 dB (QAM 256)
- MER Resolution: 0,1 dB
- BER Pre-FEC minimum: e<sup>-3</sup> to e<sup>-9</sup>
- BER Post-FEC minimum: e<sup>-3</sup> to e<sup>-9</sup>

#### • Voltmeter

- Voltage: 1 Vdc until 100 Vdc.

#### 2. Characteristics

#### 2.1 Keyboard

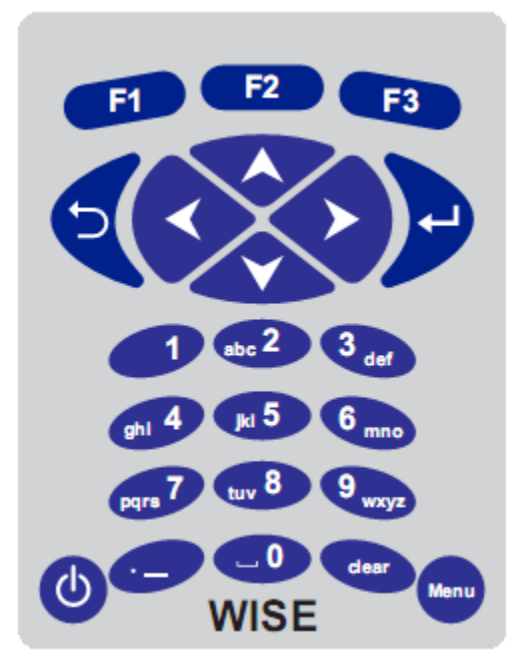

Figure 2.1: TSW500CATV Keyboard.

The TSW500CATV keyboard has a key diversity to facilitate your operation:

Power Button;

Go to the main menu;

**F1 F2 F3** Function of these keys dependent on the screen displayed. The label displayed in the lower line, right above the keys; defines these functions;

Begins the test, select the desired test/mode;

Return to the previously screen;

We Used for navigating the cursors on the screen and changing the option pointed to by the cursor.

#### 2.2 Battery

The TSW500CATV is powered by Li-ion batteries. It is important to remember that even with the appliance turned off the battery will suffer discharge (up to 30% per month) and it is recommended to recharge the equipment at least once a month.

When the TSW500CATV internal battery need to recharging, the equipment should be connected to provided power supply (input: 90 to 240 VAC/60 Hz) by means of the input connector, located on the side of it.

During battery charge, the user may monitor to see if it is fully charged by checking the status of the "IN CHARGE" LED at the front panel display. If the LED is red; means that the battery is currently being charged. If the LED turns green; means that the battery has achieved its maximum charge capacity. The TSW500CATV, then, remains powered by the loader so that after disconnection or power failure, the batteries will be with full load. Charge time from the battery fully discharged is 4 hours, and it lasts about 6 hours of continuous use.

If the battery is not charged up to its maximum capacity, the TSW500CATV operating time will be reduced.

To avoid power line interferences that may alter the test results, it is wise to avoid connecting or disconnecting the TSW500CATV battery charger whenever a test is in progress.

The TSW500CATV has a battery manager that reports on the load situation shown in the upper right corner of each screen.

**Note:** The TSW500CATV must only be charged with the provided power supply. Otherwise, Wise cannot be held responsible for unit damage and diminished battery life.

#### **3.** Equipment Initial Operation

When the equipment is turned on, with a charged battery, the first screen is the main screen. On this screen, it is possible to choose the type of testing that will be done: Channel test, Frequency test, Tilt, Full Scan, Ingress Test and Voltmeter.

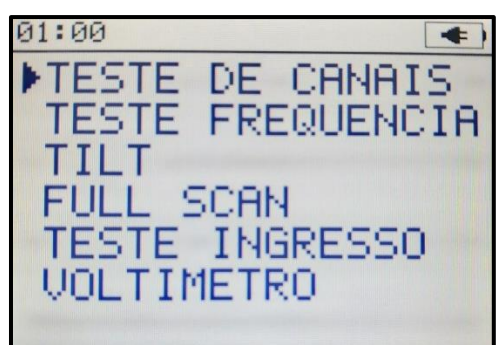

Figure 3.1: TSW500CATV Menu.

The choice is made using the move keys  $\checkmark$  and  $\checkmark$ . To start the desired test press

#### **3.1 Setting the equipment**

Press the key  $\frown$  to enter in the settings of TSW500CATV, use the keys  $\checkmark$ ,

and  $\mathcal{P}$  to choose the options.

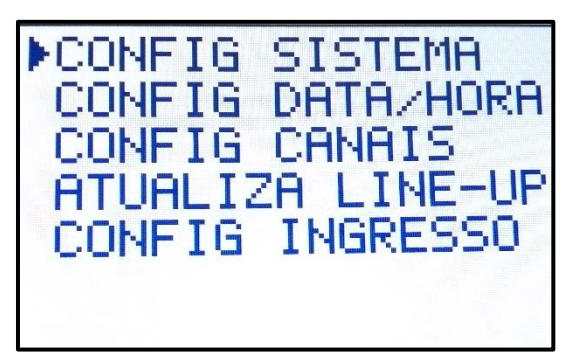

Figure 3.2: Setup Options screen.

#### **3.1.1 System Configuration**

| 11:50 CONFIG SIST                                            | EMA                                 |
|--------------------------------------------------------------|-------------------------------------|
| SOM<br>BRILHO<br>AUTO DESLIGAR<br>POTENCIA DIGITAL<br>IDIOMA | SIM<br>80%<br>NAO<br>PRECISA<br>PT. |
|                                                              | ALTERA                              |

Figure 3.3: System Setup screen.

Use the keys or enter to change the following options:

- Sound <u>YES</u> to connect and <u>NOT</u> to turn the sound off.
- **Contrast** Change the screen contrast, varies from 5 to 100.
- Auto turn off

The options of auto power off are 5, 10, 15 e 20 minutes, or disable.

• Digital Power

The fast digital power test is carried out in less than a second with an error of 1 dBmV. In the <u>NEEDS</u> parameter, the test takes approximately 10 seconds with an error of 0.1 dBmV.

#### • Language

The options are EN. (English) and PT. (Portuguese)

#### **3.1.2 Date/Time Configuration**

| 11:50 CONFIG           | DATA/HORA         |               |
|------------------------|-------------------|---------------|
| RELOGIO<br>DATA<br>ANO | 11:<br>19/<br>201 | 50<br>06<br>2 |
|                        | AL                | FERA          |

Figure 3.4: setting the date and time.

#### • Clock

Change the clock to 24 hour format. Use the directional keys to change the digits and press **F3** to confirm.

• Date

Changes the date, day and month. Use the directional keys to change the digits and press **1** to confirm.

• Year

Changes the year. Use the directional keys  $\diamondsuit$  and  $\checkmark$  to increase or decrease.

#### **3.1.3 Channel Configuration**

This screen contains a list with the name and type of the channels, to change some channel choice with the directional keys  $\checkmark$  and  $\checkmark$  and press  $\blacksquare$ . Back to press  $\blacksquare$ .

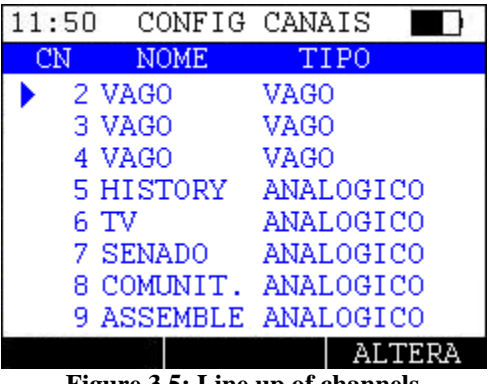

Figure 3.5: Line up of channels.

On the screen, use the Keys  $\checkmark$  and  $\checkmark$  to choose the feature you want to change and use 🔄 , 📀 or 📧 to change. When you finish the changes just out by pressing er eral to confirm the choice.

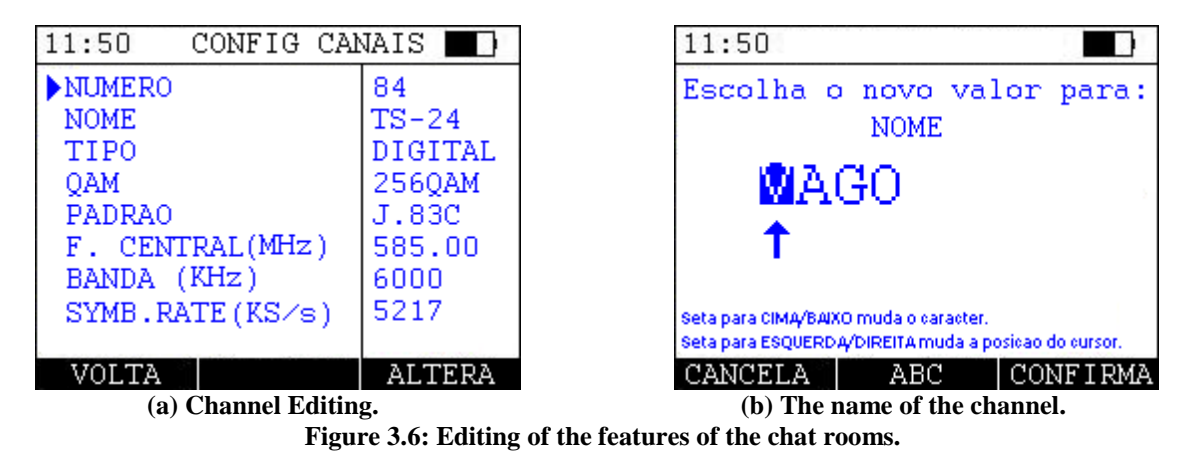

In the name edit screen use the numeric keys or the directional  $\checkmark$  and  $\checkmark$  to exchange letters and  $\checkmark$  and  $\checkmark$  to change the cursor position. Press  $\frown$  to switch the character type. A maximum of 8 characters is allowed. Press **F3** to confirm and **F**1 to cancel the editing at any time.

#### 3.1.4 Line-Up Update

#### IMPORTANT: Never connect the USB cable and the coax at the same time, it can generate from malfunctions until destruction of equipment.

There is in the TSW500CATV the option to create and update the line-up of channels through the software, can be downloaded on the website of Wise Telecommunications industry (www.wi.com.br). You need the Windows .NET Framework, download the same can be done so much for this link in **bold** as windows update.

Using the program is simple, just click 2 times the executable (lineup.exe) and the following screen will appear:

| M TSW500CATV - Lista de Canais                   |                                       |    |   |     |   |
|--------------------------------------------------|---------------------------------------|----|---|-----|---|
| Nenhum Equipamento Conectado                     |                                       |    |   |     |   |
| Salvar no<br>equipamento Abrir do<br>equipamento | Abrir Salvar Limpar                   |    |   |     |   |
| 2                                                | •                                     | 54 | • | 106 | • |
| 3                                                | · · · · ·                             | 55 | - | 107 |   |
| 4                                                | · · · · · · · · · · · · · · · · · · · | 56 | • | 108 |   |
| 5                                                | •                                     | 57 | - | 109 | • |
| 6                                                | •                                     | 58 | • | 110 | • |
| 7                                                |                                       | 59 | • | 111 |   |
| 8                                                | •                                     | 60 | • | 112 | • |
| 9                                                | •                                     | 61 | • | 113 | • |
| 10                                               | •                                     | 62 | • | 114 | • |
| 11                                               | •                                     | 63 | • | 115 | • |
| 12                                               | •                                     | 64 | • | 116 | - |
| 13                                               | •                                     | 65 | • | 117 | • |
| 14                                               | •                                     | 66 | • | 118 | • |
| 15                                               | •                                     | 67 | • | 119 | • |
| 16                                               | · · · · ·                             | 68 | • | 120 | • |
| 17                                               | •                                     | 69 |   | 121 | - |

Figure 3.7: Main screen of the software line-up update.

In the software you can create your own list, open it to one or more equipments that are connected or open or save a list of/to some other location. When you open or save the file to/from multiple equipment a new screen will appear asking to what equipment you want to open/save. There is the <u>ALL</u> option in the option <u>Save on equipment</u> to upgrade equipment at the same time.

Remembering that the line-up file is a .csv file (comma delimited file), which can be created in excel or in note block of the following modes:

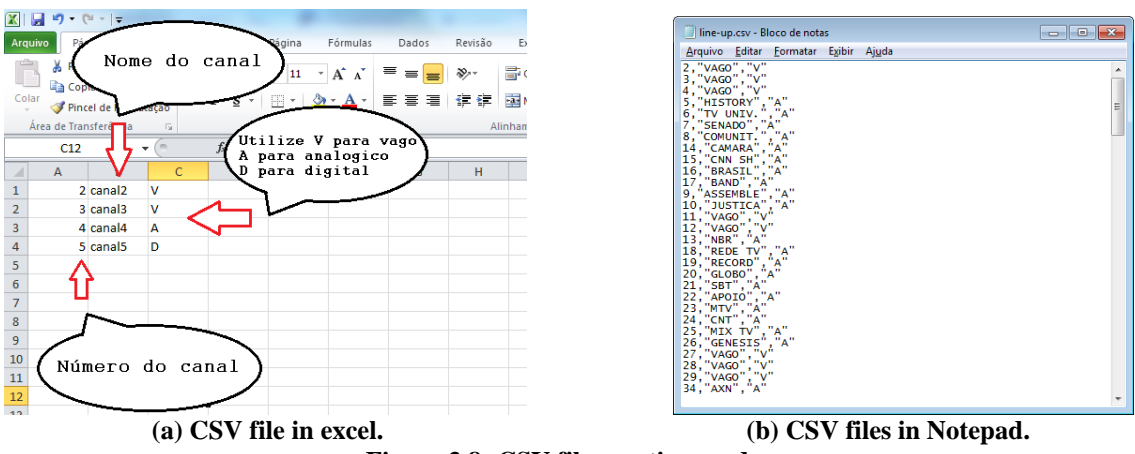

Figure 3.8: CSV file creation modes.

#### **3.1.5 Ingress Configuration**

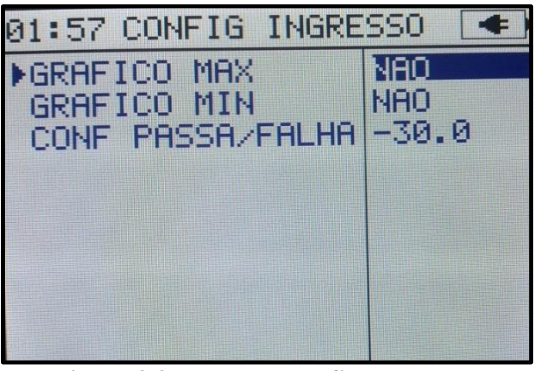

Figure 3.9: Ingress Test Setup screen.

- Pass/Fail Configuration: Function responsible for setting up the value of the matter failed. Use the (\*), (\*), (\*) or (\*) to change the value of the channel and the alphanumeric keys to enter the new value.

#### 4. Tests

#### 4.1 Channel Test

Channel Test screen always starts showing the measures of the last channel selected. To change the channel just enter the channel number with the number keys, or use the key  $\checkmark$  and  $\checkmark$  or press F1 to enter the channel screen. This screen use the directional keys  $\checkmark$  and  $\checkmark$  to change the digits and  $\diamondsuit$  and  $\checkmark$  to change the digits and  $\diamondsuit$  to change the cursor position.

Press **F3** to confirm the selected channel.

The channels test there are two types of channels: digital and analog. Different parameters will appear in the case of an analogue or digital channel to be chosen. You can also choose to show the measures or information about the selected channel, press **F3** to change the preview type.

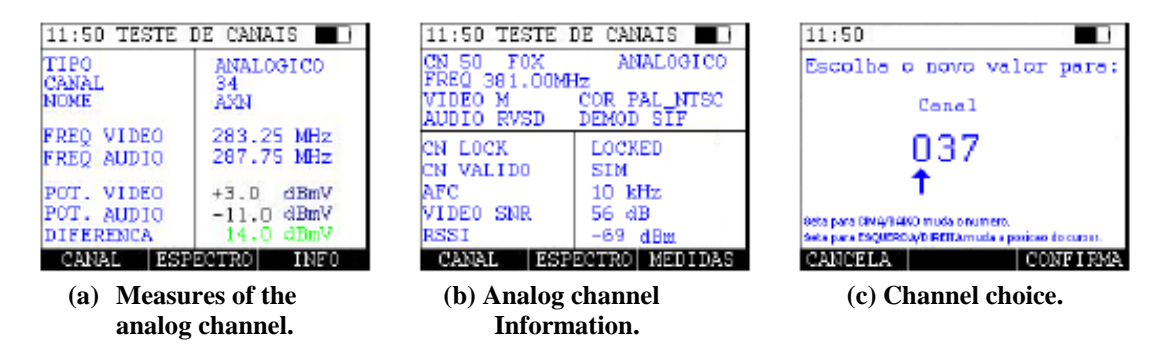

Figure 4.1: Test channels.

#### Analog channel

The channel test captures the signal and calculates the difference between the audio and video carriers. On this screen, you can choose the channel. In addition, the following parameters can be viewed:

- Type
  - Analogue or Digital.
- Channel Channel number.
- Name Name of the channel.
  Video Freq.

Is the frequency of the video carrier.

- Audio Freq Range Is the frequency of the audio carrier.
- **Pot. Video** Is the power of the video carrier.
- **Pot. Audio** Is the power of audio carrier.
- **Difference** Difference between the video and audio carrier. The value will be in green (good) and Red (bad sign).

To scan the spectrum just press **P2**, the equipment will scan the channel looking for data and showing with a graphic on the screen. So the spectrum is fully traversed press

to use a marker to show the power in the marker frequency, use the key keys to move the marker.

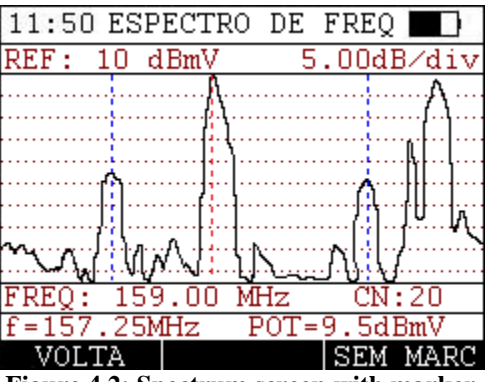

Figure 4.2: Spectrum screen with marker.

#### **Canal Digital**

The screen is the main for digital channels.

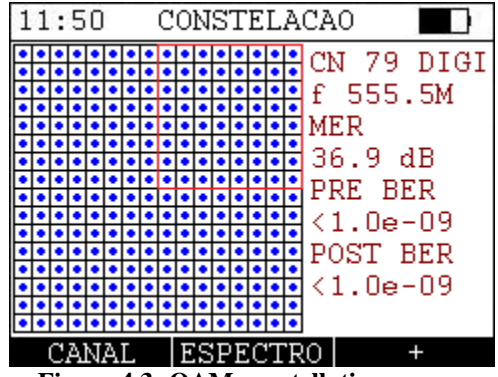

Figure 4.3: QAM constellation screen.

Within the constellation screen press , , , or , or to change the channel, to show the spectrum of the channel and , to mark a selection screen (marked in red) to access the zoom. Use the key keys to move the marker.

Within the screen with the spectrum press F3 to use a marker to show the marker frequency power. Use the key keys  $\diamondsuit$  and  $\checkmark$  to move the marker.

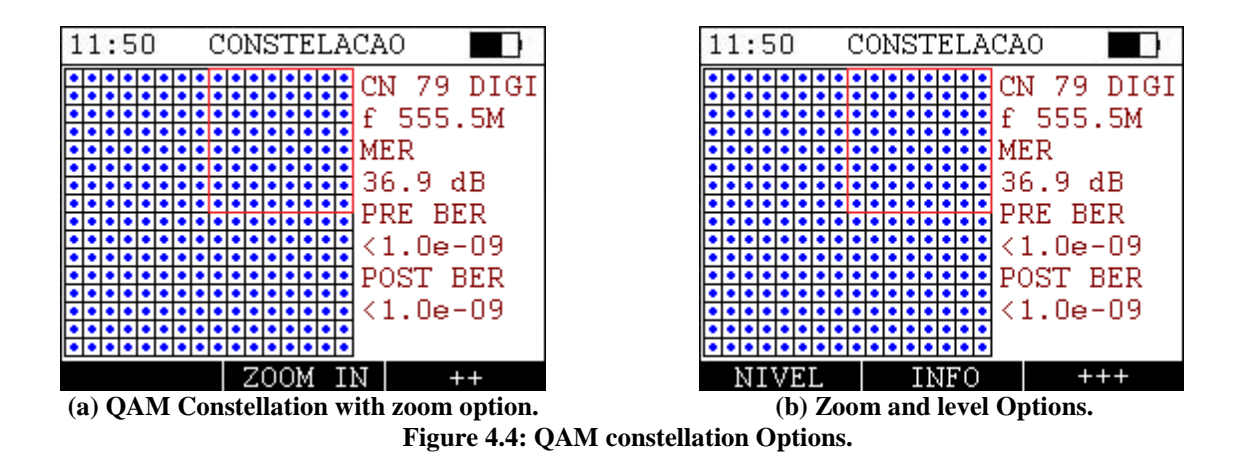

Pressing F3 in zoom screen above you can access a menu with two new information options, press **F1** to access the level and **F2** o channel information, press **F3** to return to the home menu.

On the top of the screen the channel data can be viewed, in sequence, the channel number, name and type, frequency, bandwidth, modulation, standard used and modulation rate (measured in symbols per second).

• FEC LOCK

| 11:50 TESTE I            | DE CANAIS               | 11:50 TESTE                                                       | DE CANAIS                                                  |
|--------------------------|-------------------------|-------------------------------------------------------------------|------------------------------------------------------------|
| TIPO<br>CANAL<br>NOME    | DIGITAL<br>79<br>TS-1   | CN 59 VOD<br>FREQ 435.00M<br>256QAM J.83C                         | DIGITAL<br>Hz BW 6.00<br>SR 5.217 Ms/s                     |
| FREQ CENTRAL<br>POTENCIA | 555.00 MHz<br>-2.1 dBmV | FEC LOCK<br>PS LOCK<br>C/N<br>PRE BER<br>POST BER<br>PACOTES ERR. | LOCKED<br>LOCKED<br>36.1 dB<br><1.0e-0.9<br><1.0e-0.9<br>0 |
| CANAL Q                  | AM INFO                 | CANAL Q                                                           | AM NIVEL                                                   |
| (a) Level of th          | e digital channel.      | (b) Digital char                                                  | nnel information.                                          |

Figure 4.5: Digital channel Test.

When in lock is with Forward Error Correction enabled.

• PS LOCK

When in lock is with Packet Synchronization enabled.

- **BER PRE** Bit error rate before the correction made by the tuner.
- BER POST

Bit error rate after the correction made by the tuner.

- ERR PACKAGES. Number of packets wrong.
- **POWER** Carrier power.

#### 4.2 Frequency Test

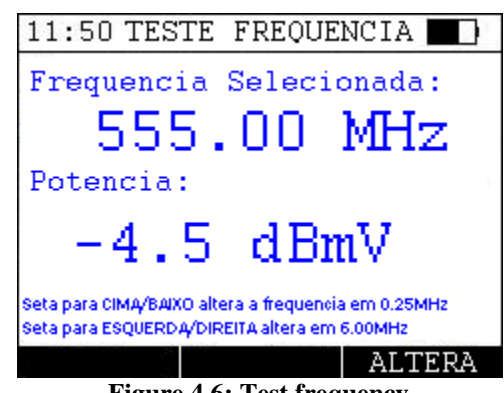

Figure 4.6: Test frequency.

The Frequency test shows the power frequency at the frequency choose. To change the frequency use the shows and show to increase or decrease the frequency in 0.25 MHz or and show to increase or decrease the frequency in 6 MHz. It is possible to press the button **F**3 and use the keys **S**, **S**, **S** and **S** to choose a new frequency. After chosen the frequency press to select.

#### 4.3 Tilt

The Tilt is a function that calculates a line between the largest and the smallest frequency of channels chosen. On the following screen keys  $\stackrel{\frown}{}$ ,  $\stackrel{\bullet}{}$  and  $\stackrel{\bullet}{}$  are used to mark and unmark the chosen channels, navigation between them is made using the keys  $\stackrel{\bullet}{}$  and  $\stackrel{\bullet}{}$ . It is necessary a minimum of 2 channels to start the calculation, and you can choose a maximum of 15 channels. To start press  $\stackrel{\bullet}{}$ .

| 11  | :5  | 0 TILT -      | SELECAO        |      |
|-----|-----|---------------|----------------|------|
| -Ch | N.  | NOME          | FREQ           | TILT |
|     | 2   | VAGO          | 55.25          | V    |
|     | 3   | VAGO          | 61.25          | V    |
|     | 4   | VAGO          | 67.25          |      |
|     | 5   | HISTORY       | 77.25          |      |
|     | 6   | TV            | 83.25          | V    |
|     | 7   | SENADO        | 175.25         | V    |
|     | 8   | COMUNIT.      | 181.25         |      |
| H   | PRE | ESSIONE F     | 3 P/ INI(      | CIAR |
| FI  |     | TRO LI        | STA IN:        | ICIA |
|     |     | (a) Tilt chan | nels selection | •    |

Figure 4.7: Tilt screens.

To facilitate the marking of channels there is a filter button that can be accessed press <sup>F1</sup>. It contains a filter type of existing channels.

| 1:50 TILT - FILTR | .0 🔲     | 11:50    | TIL          | T - LIS. | STA  |
|-------------------|----------|----------|--------------|----------|------|
| TIPO DO CANAL     | ESTADO   |          |              | 1        |      |
| TODOS OS CANAIS   | <i>V</i> |          | 2            | 3        | 6    |
| ANALOGICO         | K        |          |              |          |      |
| DIGITAL           | V .      |          | 1            |          |      |
| VIDEO ON DEMAND   | V .      |          |              |          |      |
| VAGO              | <i>v</i> | $\vdash$ |              |          |      |
|                   |          |          |              |          |      |
|                   |          |          |              |          |      |
| F3 PARA CONFI     | RMAR     |          |              |          |      |
| CANCELA           | CONFIRMA | VOLT     | 'A           | LIMPA    | INIC |
| (a) Tilt filter.  |          | (b) Til  | t channel li | st.      |      |

Figure 4.8: Tilt screens.

By pressing the button <sup>F2</sup> it is possible to see a list with the channels selected, on this screen you can either clear the selection pressing <sup>F2</sup> How to start the test by pressing <sup>F3</sup>. To return to the selection screen press <sup>F1</sup>.

#### 4.4 Full Scan

Do a scan on all channels and plots on a graph of power and frequency on the screen, The colors differentiate the types of channels: red to digital channels, green and blue to analogue channels (green for audio and blue for video) or orange and black (black for video and orange for audio) for the case of channels with a difference between the audio and video power greater than 17dBmV or less than 13dBmV. When finished it is possible

score a point by pressing  $(\mathbf{F}^3)$  and moving the markup with the directional  $(\mathbf{F}^3)$  and  $(\mathbf{F}^3)$ .

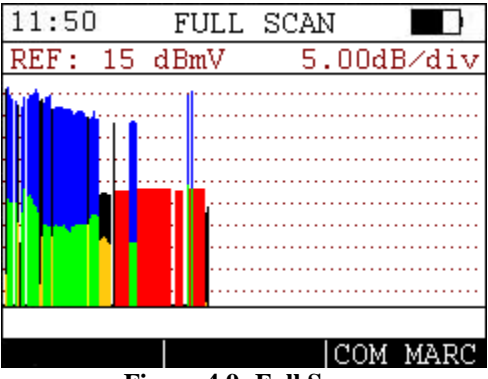

Figure 4.9: Full Scan.

#### 4.5 Ingress Test

Performs the measurement of parameter of TV signals in a particular frequency band.

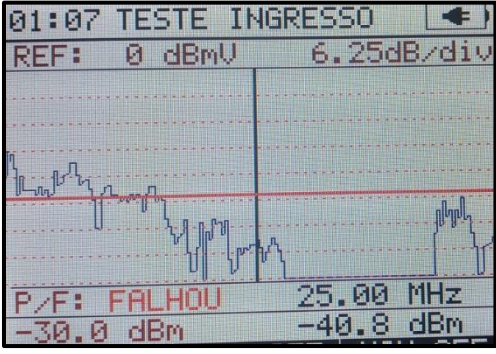

Figure 4.10: Ingress Test.

The frequencies range is 5 to 45 MHz. The directional keys S and C change the threshold shown in the lower left side along with the test results. The change of threshold restarts scanning. The directional keys S and M move the cursor. The value is shown on the lower right side. The button restarts the test.

#### 4.6 Voltmeter

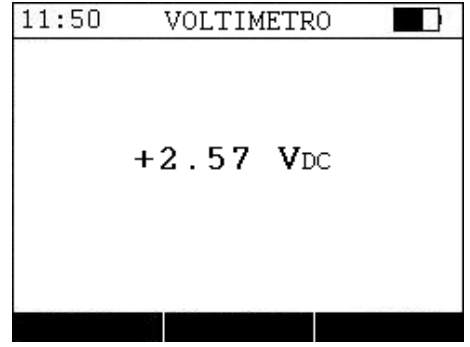

Figure 4.11: Voltmeter.

The voltmeter is used to measure DC voltage on the cable for field-testing.

#### 5. Update of the equipment

## **IMPORTANT:** Never connect the USB cable and the coax at the same time because this can generate from malfunctions until destruction of equipment.

To update the TSW500CATV is necessary to use the UPW updater that can be found on the website of Wise Telecommunications industry (www.wi.com.br). After installing the UPW follow these steps to update the equipment.

• Turn on the equipment by holding **2** and pressing **3**. The following screen will appear:

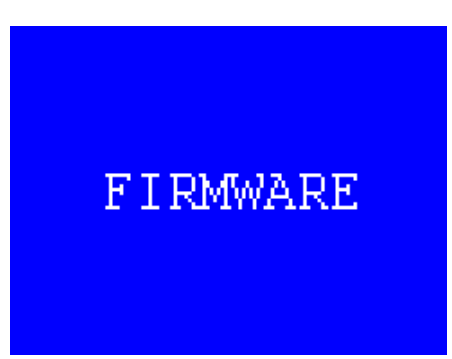

Figure 5.1: Equipment update screen.

- Connect the equipment to a PC that is being used for the upgrade;
- Start the connection in UPW and click OK to continue.

The message "Operation Completed" will appear on the screen indicating the end of the operation. If the equipment does not automatically restart, turn off and turn on the equipment.